### THE BENEFIT

Housing Benefits Plan (HBP) is the medical plan provided to you by your housing authority. It is directed by housing authority Executive Directors from across Southeast and Southwest NAHRO for the benefit of housing authorities.

Please share this with all of your HBP employees, retirees, and COBRA members. Also share with the ED, HR, and Finance.

#### **Cancer Support Program**

June is cancer survivor month. Unfortunately, too many of us are fighting, have fought, or know someone else fighting cancer. United Health Care offers a Cancer Support Program where you can connect with an oncology nurse if you or a loved one has been diagnosed with cancer. Nurses can be reached at 1-866-936-6002. For more information, see the attached flyer or visit https://myuhc.phs.com/cancerprograms

#### July & August Webinar Trainings

Tues. July 20, 10 am (EST) *How to Be an Effective Workplace Leader* Tues. Aug. 17, 10 am (EST) *Preventing Burnout* Find previous webinar recordings at <u>https://www.housingbp.com/links-2</u>

#### **COBRA Premium Subsidy Under ARPA**

Under the American Rescue Plan Act (ARPA) of 2021, COBRA premiums may be free to members between April 1 and September 30, 2021. Anyone who involuntary loses their job or health insurance, or has their hours reduced and as a result elects COBRA to continue health insurance coverage, may qualify. The subsidy covers health plan premiums, but the member will still be responsible for copays and deductibles.

The housing authority will be responsible up-front for member's COBRA premiums who qualify for the subsidy. Those premiums are recoverable by the housing authority through payroll tax credits when filing quarterly payroll tax returns.

To verify who qualifies for this new subsidy, it is important that insurance terminations are correctly labeled <u>voluntary cancellation</u> or <u>non-voluntary</u> <u>cancellation</u>. These options are in the first box of the employee enrollment and change form.

#### Sun Safety

While enjoying the outdoors this summer, wear a waterproof sunscreen with a minimum of 30 SFP (50 or higher for small children), avoid strenuous outdoor activities during the hottest periods of the day to prevent possible heat exhaustion, and drink plenty of water or other fluids containing electro-

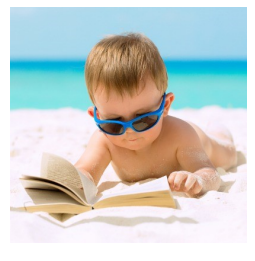

#### COVID-19 Resources

Click on the link for the **most current COVID-19 information** from UHC. <u>https://www.uhc.com/health-and-wellness/health-topics/covid-19/faq</u> Visit <u>www.myuhc.com/covid</u> for **up-to-date plan and benefit information**.

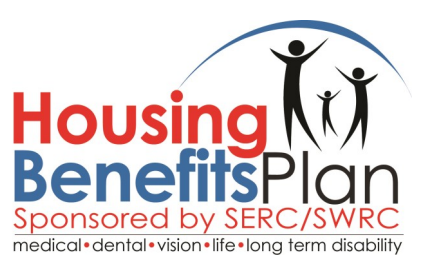

#### June 2021

#### **SharePoint Websites**

Alerts need to be set up in Share-Point for submitted forms, pending forms, and processed forms. Once those three alerts are set up, the process should go as follows.

You will upload new forms to the "submitted forms" folder (not the "documents" folder), and will receive an automatic email confirmation that the form loaded successfully. If the form is accepted, it will be moved to the "completed forms" folder and you'll receive an email confirmation that it has been processed.

If additional information is needed on the form, a notation will be made on the form, it will be posted back to SharePoint in the "pending info" folder, and you'll receive an email notification of this. Retrieve the form, update it, and repost it back to SharePoint.

Please see attached visual instructions of the alerts set up and posting forms processes. Contact ClientServices\_Billing3@mercer.com for further assistance with your SharePoint site.

#### **Know Before You Go**

When scheduling a test or procedure inquire about the ancillary providers such as anesthesiologists and radiologists. If they are not in-network, find ones that are, even if you need to change to another in-network facility.

The HBP website at <u>www.housingbp.com</u> provides more information and helpful links. Questions or comments? Email us at <u>hbp@callhsa.com</u> or call 1-800-288-7623, option 5.

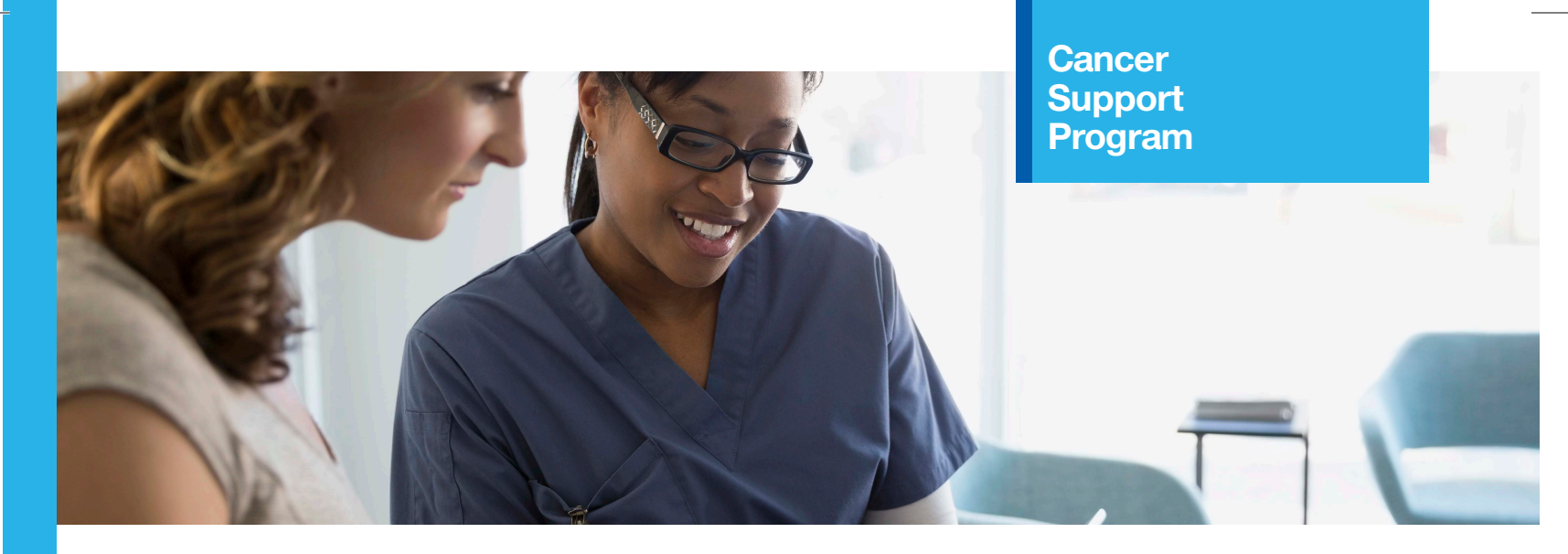

# Has your life been touched by cancer? The Cancer Support Program offers caring support when you need it most.

Whether you or a family member has been diagnosed or has risk factors for cancer, the numbers are telling. One in three Americans will have cancer at some point in their lives.<sup>1</sup> That's why we offer the UnitedHealthcare Cancer Support Program (CSP).

# How does it work?

If you're preparing for cancer treatment or have already started, a nurse can help you navigate treatment options and help you find a network provider from a high-quality Centers of Excellence (COE) facility. Here's more of what you can expect:

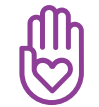

**Connect** with a nurse specially trained in oncology for support – and throughout your treatment journey.

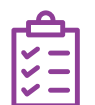

**Get help exploring your options,** finding answers to questions and managing symptoms and side effects.

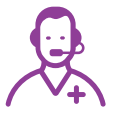

**Receive support** working with your doctors, so you feel informed to make decisions for your health.

<sup>1</sup> American Cancer Society. Who gets cancer? cancer.org/treatment/understanding-your-diagnosis/after-diagnosis/who-gets-cancer. html. Accessed March 27, 2018.

<sup>2</sup> Optum Internal Analytics, 2007-2017.

<sup>3</sup> Optum Net Promoter Score® data, FY 2017.

Net Promoter, Net Promoter System, Net Promoter Score, NPS and the NPS-related emoticons are registered trademarks of Bain & Company, Inc., Fred Reichheld and Satmetrix Systems, Inc.

This program should not be used for emergency or urgent care needs. In an emergency, call 911 or go to the nearest emergency room. The information provided through this service is for informational purposes only and provided as part of your health plan. The nurse cannot diagnose problems or recommend treatment and is not a substitute for your doctor's care. Your health information is kept confidential in accordance with the law. This nurse support service is not an insurance program and may be discontinued at any time. Insurance coverage provided by or through UnitedHealthcare Insurance Company or its affiliates. Administrative services provided by United HealthCare Services, Inc. or their affiliates.

Facebook.com/UnitedHealthcare Viniter.com/UHC Instagram.com/UnitedHealthcare VouTube.com/UnitedHealthcare 2018 United HealthCare Services, Inc. WF294058 76227-062018 5/18 18-7786

Since 2007, this program has supported more than 100,000 members diagnosed with cancer.<sup>2</sup>

97% of members were satisfied with their Cancer Support nurse.<sup>3</sup>

If you or a loved one has cancer, take advantage of the **Cancer Support Program** and call an oncology nurse between 7 a.m. and 7 p.m. CT, Monday through Friday, excluding holidays.

### 1-866-936-6002, TTY 711

myuhc.phs.com/cancerprograms

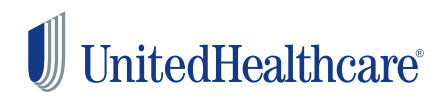

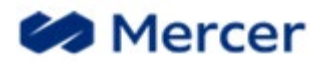

## How To Set Up Alerts In Sharepoint Connect

Reference: Creating Alerts in Sharepoint

1. Navigate to your Sharepoint site and log in using your individual credentials.

| MARSH & MCLENN<br>COMPANIES | NAN                            | CONNECT |                |                   |         |
|-----------------------------|--------------------------------|---------|----------------|-------------------|---------|
| BROWSE PAGE                 |                                |         |                |                   |         |
| s                           | ✓ EDIT LINKS<br>Your Site Name |         |                |                   |         |
| Home                        |                                |         | Documents      |                   |         |
| Documents                   |                                |         | 🕀 New 🏦 Upload | 😴 Sync            | 🗘 Share |
| Recent                      |                                |         | Cond o file    |                   |         |
| Pending Info Forms          |                                |         | Find a file    | þ                 |         |
| Processed Forms             |                                |         | V 🗋 Name       |                   |         |
| Submitted Forms             |                                |         |                |                   |         |
| Site Contents               |                                |         | Drag file      | es here to upload |         |
| Recycle Bin                 |                                |         |                |                   |         |

- Click on the folder you wish to establish alerts for. (You need to set alerts for the following folders):
  - Submitted Forms
  - **Pending Forms** • MARSH & MCLENN/ COMPANIES • **Processed Forms** BROWSE PAGE S Home Documents Recent Pending Info Forms Processed Forms Submitted Forms Site Contents Recycle Bin EDIT LINKS

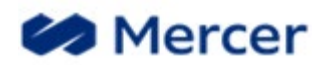

- 3. Once in that folder, click on the 'Library' option at the top left.
- 4. Next select 'Alert Me'
- 5. Then choose, 'Set Alert on this Library"

| CC MARSH & MCLENNAN CC                                         |        |                 |                 | CONNE          | СТ       |       |                             |            |             |       |
|----------------------------------------------------------------|--------|-----------------|-----------------|----------------|----------|-------|-----------------------------|------------|-------------|-------|
| BROWSE FI                                                      | LES LI | BRARY           |                 |                |          |       |                             |            |             |       |
|                                                                | *      | Modify View 🗸   | Current View:   |                |          |       |                             |            | oz          | 1     |
| View Quick                                                     | Create | 📋 Create Column | All Documents * | Tags &         | E-mail : | Alert | RSS Most Popular            | -N         | Connect to  | Cont  |
| Édit                                                           | View   | 🥍 Navigate Up   | Current Page    | Notes          | Link     | Me -  | Feed Items                  | Sync       | Outlook     | Off   |
| View Format                                                    |        | Manage Vie      | ews             | Tags and Notes |          | 🔔 Set | alert n this library        |            |             | Conne |
| Home $($ New $($ Upload $($ Sync $($ Set alert on this library |        |                 |                 |                |          |       |                             |            |             |       |
| Documents                                                      |        | AU 1            | Documents       | Find a file    |          |       | Receive e-mail or           | mobile no  | tifications | ;     |
| Recent                                                         |        | ~               | D Name          | Modified       | Modified | L By  | when any docume<br>changed. | nt in this | library is  |       |
| Pending Info Forms                                             |        |                 |                 |                |          |       |                             |            |             |       |

6. Follow the prompts on the pop up to set your desired alert details, including frequency of alerts, then click '**OK'** 

\*You will need to repeat this process for each folder you wish to establish alerts for and alerts can be updated at any time based on your individual needs.

|         | Submitted Forms -<br>생산                                                                                                    | New Alert                                                                                                    | x        | ] |
|---------|----------------------------------------------------------------------------------------------------|----------------------------------------------------------------------------------------------------|----------|---|
| rtes    | Alert Title<br>Enter the title for this<br>alert. This is included in<br>the subject of the<br>notification sent for this<br>alert. | OK Cancel Submitted Forms                                                                                                    | <b>`</b> | 1 |
| le<br>đ | Send Alerts To<br>You can enter user names<br>or e-mail addresses.<br>Separate them with<br>semicolons.                             | Users:<br>Add your email address here                                                                                                    |          |   |
| to !    | Delivery Method<br>Specify how you want the<br>alerts delivered.                                                                    | Send me alerts by:<br>© E-mail<br>© Text Message (SMS)<br>Send URL in text message (SMS)                                                                  |          |   |
|         | Change Type<br>Specify the type of<br>changes that you want to<br>be alerted to.                                                    | Only send me alerts when:<br><ul> <li>All changes</li> <li>New items are added</li> <li>Existing items are modified</li> <li>Items are deleted</li> </ul> | l        |   |
|         | Send Alerts for These<br>Changes<br>Specify whether to filter<br>alerts based on specific<br>criteria. You may also                 | Send me an alert when:<br>Anything changes  Someone else changes a document                                                                               | ~        |   |

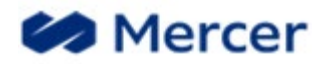

## Loading A Form To Sharepoint Connect

1. Navigate to your Sharepoint site and log in using your individual credentials.

| MARSH & MCLENN<br>COMPANIES | NAN                            | CONNECT |                               |
|-----------------------------|--------------------------------|---------|-------------------------------|
| BROWSE PAGE                 |                                |         |                               |
| s                           | ✓ EDIT LINKS<br>Your Site Name |         |                               |
| Home                        |                                |         | Documents                     |
| Documents                   |                                |         | 🕀 New 🛕 Upload 🧲 Sync 😲 Share |
| Recent                      |                                |         |                               |
| Pending Info Forms          |                                |         | Find a file                   |
| Processed Forms             |                                |         | V 🗋 Name                      |
| Submitted Forms             |                                |         |                               |
| Site Contents               |                                |         | Drag files here to upload     |
| Recycle Bin                 |                                |         |                               |

- 2. Click on the 'Submitted Forms' link on the left side of the page to open this sub-folder.
- 3. Locate the form you want to post to Sharepoint on your computer.
- 4. **Drag and drop** the form to this folder, or click on the '**upload**' icon and follow the prompts to load the form.

| S 🗲                         | Alamo Housing Authority CBS  FOIT LINKS Submitted Forms        |  |  |  |
|-----------------------------|----------------------------------------------------------------|--|--|--|
| Home<br>Documents<br>Recent | New ▲ Upload Sync ♥ Share More ♥ All Documents ··· Find a file |  |  |  |
| Pending Info Forms          | Name Modified Modified By                                      |  |  |  |
| Processed Forms             | Drag files here to upload                                      |  |  |  |
| Submitted Forms             |                                                                |  |  |  |